# **BLATTMODELLE UND REFERENZEN ERSTELLEN**

Zum Erstellen eines Arbeitsblattes, das mehrere Risse, Bilder, Blattrand, Beschriftung etc. enthält verwenden wir Blattmodelle.

1. Wähle in der Symbolleiste Primäre Funktionen das Werkzeug Modelle.

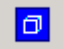

| <b>8</b> Modelle |                            |
|------------------|----------------------------|
| 🛅 🖻 📽 🗙 🚰        |                            |
| Typ Name         | Beschreibung               |
| 🗇 Standard       | Hauptmodell                |
| 🗖 Arbeitsblatt   | Angabeblatt mit GR, AR, KR |
|                  |                            |
|                  |                            |
|                  |                            |
| <u>  •  </u>     | <b>&gt;</b>                |

2. Erstelle ein neues Blattmodell "Arbeitsblatt" durch Klicken auf die Ikone Neues Modell erstellen im Einstellungsfenster Modelle und fülle das Dialogfenster Modell erstellen folgendermaßen aus:

| Modell erstellen                              |                                 |
|-----------------------------------------------|---------------------------------|
| T <u>y</u> p:                                 | Blatt I 3D V                    |
| Seed-Modell:                                  | Seed wird nicht verwendet>      |
| <u>N</u> ame                                  | Arbeitsblatt                    |
| <u>B</u> eschreibung:                         |                                 |
| Logischer Ref.name:                           |                                 |
| <u>A</u>                                      | Full Size 1=1 1.00000 : 1.00000 |
| – Blatteigenschaften –<br>🔽 Blatt-Layout dars | tellen                          |
| Größe:                                        | ANSIA H: 8,50000 W: 11,00000    |
| Ursprung: X:                                  | 0.000000 Y: 0.000000            |
| Drehung:                                      | 0.0000                          |
| – Zelleigenschaften –                         |                                 |
|                                               | Kann als Zelle plaziert werden  |
|                                               | Zellentyp: Graphik 💌            |
|                                               | Ansichtsgruppe erstellen        |
|                                               | OK Abbrechen                    |

## Bemerkung:

Wenn in der Seed-Datei bereits ein Blattmodell definiert war, kann man in dieses wechseln

- durch Doppelklick in die entsprechende Zeile des Einstellungsfensters Modelle
- durch Auswahl des Blattmodells im Einstellungsfenster Ansichtsgruppen

## 3. Einfügen von Referenzen:

Wähle im Einstellungsfenster Ansichtsgruppen das Blattmodell "Arbeitsblatt".

Wähle in der Symbolleiste Primäre Funktionen das Werkzeug Referenzen.

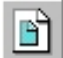

| <del>2</del> Referenz | zen (0 von 0 eindeutig, 0 | ) angezeigt)           | _ 🗆 ×        |
|-----------------------|---------------------------|------------------------|--------------|
| <u>F</u> unktionen    | Ein <u>s</u> tellungen    |                        |              |
| <b>i</b> • <b>•</b>   | k 👌 🧏 🖏 🖓 🖄               | 1 6° 6° 57 50 6° 6° 6° | × (i) ×      |
| Platz Da              | ateiname                  | Modell                 | Beschreibung |
|                       |                           |                        |              |
| •                     |                           |                        | •            |

Wähle durch Anklicken der Ikone im Einstellungsfenster das Werkzeug **Referenz anhängen**. Im folgenden Einstellungsfenster ist die Datei auszuwählen, in der das Modell vorhanden ist, dessen Riss man auf dem Arbeitsblatt platzieren will.

| Referenz anhängen                 |                     |                       |
|-----------------------------------|---------------------|-----------------------|
| <u>D</u> atei <u>V</u> erzeichnis |                     |                       |
| Date <u>i</u> en:                 | Verzeichnisse:      |                       |
| schatten1.dgn                     | C:\nm2004\dgnfiles\ | 3D - V8 DGN           |
| _my3d_v8_2004.dgn                 | 🔁 C:\               |                       |
| schatten1.dgn                     | 🗁 nm2004            |                       |
| schatten1angabe.dgn               | 🗁 dgnfiles          |                       |
|                                   |                     |                       |
|                                   |                     |                       |
|                                   |                     |                       |
|                                   |                     |                       |
|                                   |                     |                       |
|                                   |                     |                       |
|                                   |                     |                       |
|                                   |                     |                       |
| Datei <u>f</u> ormat:             | Laufwerke           | Methode zum Anhängen: |
| MicroStation-DGN-Dateien [*.dgn]  | C:                  | Interaktiv 💌          |
| Relativen Pfad speichern          |                     | <u>OK</u> Abbrechen   |

Im nächsten Schritt sind im zugehörigen Einstellungsfenster folgende Einstellungen vorzunehmen:

*Modell:* Dort gibt man an welches Modell der Datei man anhängen will. *Ausrichtung:* Dort gibt man an, ob man ein 3D-Modell (erster Abschnitt), eine selbstdefinierte Festansicht (zweiter Abschnitt) oder eine vordefinierte Ansicht (dritter Abschnitt) anhängen will

| Referenzanhangseinst    | ellungen für schatten1.dgn                      |
|-------------------------|-------------------------------------------------|
| D <u>a</u> teiname: s   | chatten1.dgn                                    |
| Vollständiger Pfad: C   | <pre>&gt;\nm2004\dgnfiles\schatten1.dgn</pre>   |
| <u>M</u> odell: S       | tandard 🗾                                       |
| Logischer Name:         |                                                 |
| <u>B</u> eschreibung: A | uf Master-Datei ausgerichtet                    |
| Ausrichtung:            |                                                 |
| Name                    | Beschreibung                                    |
| ldentisch - Global      | Globaler Ursprung auf Master-Datei ausgerichtet |
| Axo1<br>Axo2            | Festansicht Axo1                                |
| Oben                    | Standardansicht                                 |
| Skalierung (Haupt.      | Ref) 1.000000 : 1.000000 🔽 Maßstabsgetreu       |
| ⊻erschachtelte Anhä     | nge: Keine Verschachtelung 🔻 Tiefe: 1           |
| Rasterreferenzen a      | inzeigen                                        |
| <u><u> </u></u>         | Abbrechen Optionen                              |

Nun ist die Ansicht mit der Maus in der Platzansicht zu platzieren

| <mark>8</mark> Refer | renzen (3 von 3           | eindeutig, 3 | angezeigt)   |         |                       |              |              | _ 🗆 🗙        |
|----------------------|---------------------------|--------------|--------------|---------|-----------------------|--------------|--------------|--------------|
| <u>F</u> unktion     | ien Ein <u>s</u> tellunge | en           |              |         |                       |              |              |              |
| •                    | 🖻 🕵 📇 🛒                   | ශ් දිසි 😨    | 6° 6° 5, 7   |         | 🗊 🛠 Hervorhebungsmodu | is: Begre    | nzung        | •            |
| Platz                | Dateiname                 | Modell       | Beschreibung | Logisch | Darstellung 🛆         |              | ವಿ           | <b>N</b>     |
| 3                    | schatten1.dgn             | Standard     |              | axo2    | Echte verdeckte Kante | $\checkmark$ | $\checkmark$ | $\checkmark$ |
| 2                    | schatten1.dgn             | Standard     |              | Vorne-1 | Echte verdeckte Kante | $\checkmark$ | $\checkmark$ | $\checkmark$ |
| 1                    | schatten1.dgn             | Standard     |              | Vorne   | Echte verdeckte Kante | $\checkmark$ | $\checkmark$ | $\checkmark$ |
|                      |                           |              |              |         |                       |              |              |              |

## 4. Einstellungen

Die Platzierungen und Einstellungen der angehängten Referenzen können später über die **Ikonen** in dem Einstellungsfenster Referenzen, den **Menüpunkt Einstellungen** oder im **Kontextmenü** (Klicken mit der rechten Maustaste auf eine Zeile der Liste) geändert werden

Zwei Werkzeuge sollen hervorgehoben werden:

## Referenz falten (Seitenriss anhängen)

| · · · · + | - 11 |   | 1 |  |   |
|-----------|------|---|---|--|---|
| · · · T   | - 11 |   | 1 |  | - |
|           |      | ٠ |   |  | т |

angehängt werden.

| <del>2</del> Referenz d | lurch Falten kopieren 💦 .                                                                 | _ 🗆 × |
|-------------------------|-------------------------------------------------------------------------------------------|-------|
| Methode<br>Refe         | ▶ Über <u>h</u> orizontale Linie<br>Über <u>v</u> ertikale Linie<br>Über angegebene Linie |       |

#### Darstellung

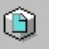

<u>D</u>rahtmodell <u>M</u>aschenmodell <u>V</u>erdeckte Kante Ausgefüllte verdeckte Kanten Konstante <u>S</u>chatt. Ko<u>n</u>tin. Schatt. <u>P</u>hong-Schatt. Hier kann festgelegt werden, wie die Ansicht des Objekts auf dem Blatt dargestellt wird. Die bestmögliche Qualität schattierter Bilder ist Phong (hier werden aber die Schatten nicht korrekt angezeigt). Will man ein Bild mit Methode Ray-Tracing auf dem Blatt platzieren, so muss man ein abgespeichertes Bild mit dem **Rastermanager** (Primäre Funktionen) anhängen.

Durch Angabe einer "Rissachse" kann ein Seitenriss

| Phong-Schatt.         | 8 Referenzdarstellung festlegen    | _ 🗆 ×      |
|-----------------------|------------------------------------|------------|
| Echte verdeckte Kante | Darstellung: Echte verdeckte Kante | <b>▼</b> Q |
|                       | Referenzdialogfeldliste verwenden  |            |
|                       | 🗖 Zaun benutz.: 🔹 Innen 💌          |            |

| Allgemein | Verdeckt Sichtbar Kontinuierl. Enweitert                                                                                                    |
|-----------|----------------------------------------------------------------------------------------------------|
|           | Methode: Genau   ✓ Darstellungslinien   ✓ Schnittkanten berechnen   ✓ Text und Bemaßungen verarbeiten   ✓ Verdeckte Kanten darstellen   ✓ Kontinuierliche Kanten anzeigen |
|           | <u>O</u> K Abbrechen                                                                                                    |

Mit der Einstellung "Echte verdeckte Kanten" wird die Sichtbarkeit für eine Liniengraphik korrekt berechnet, und unsichtbare Linien können auch dargestellt werden. Nach Klicken auf die Lupe wird das Einstellungsfenster für die detaillierten Einstellung der verdeckten Kanten geöffnet.

D:\ACG2004\NEUEVERSION\MICROSTATION - BLATTMODELLE UND REFERENZEN.DOC